#### **Spatial Asset Management**

# What can Maximo do for you?

#### **Jeremy Myers**

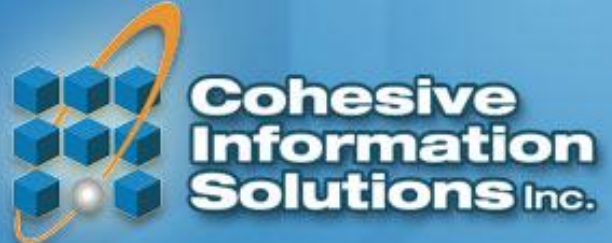

www.cohesivesolutions.com

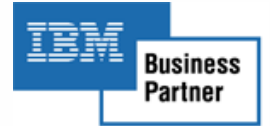

# Today's Topics

- What is Maximo Spatial
   High Level Architecture
- Using Spatial
- Configuration Capabilities
- Use Case
- Where can we go?

Cohesive Information Solutions Inc.

# What is Maximo Spatial?

Introduction

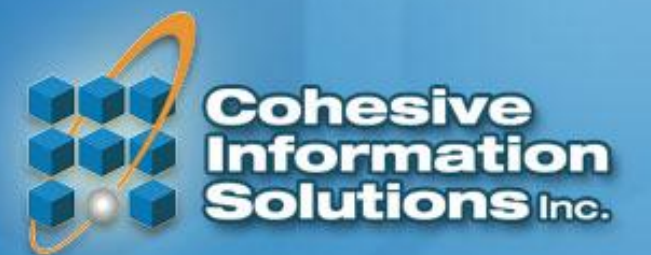

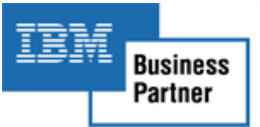

#### Spatial: Maximo Asset Management plus ESRI ArcGIS

- Spatial creates a live link between Maximo and ESRI GIS.
- Spatial serves organizations who's assets spread over large areas outside the four walls of a factory or plant.
- Maximo screens are enhanced with a Map Tab to allow Assets and Work to be plotted on interactive maps.

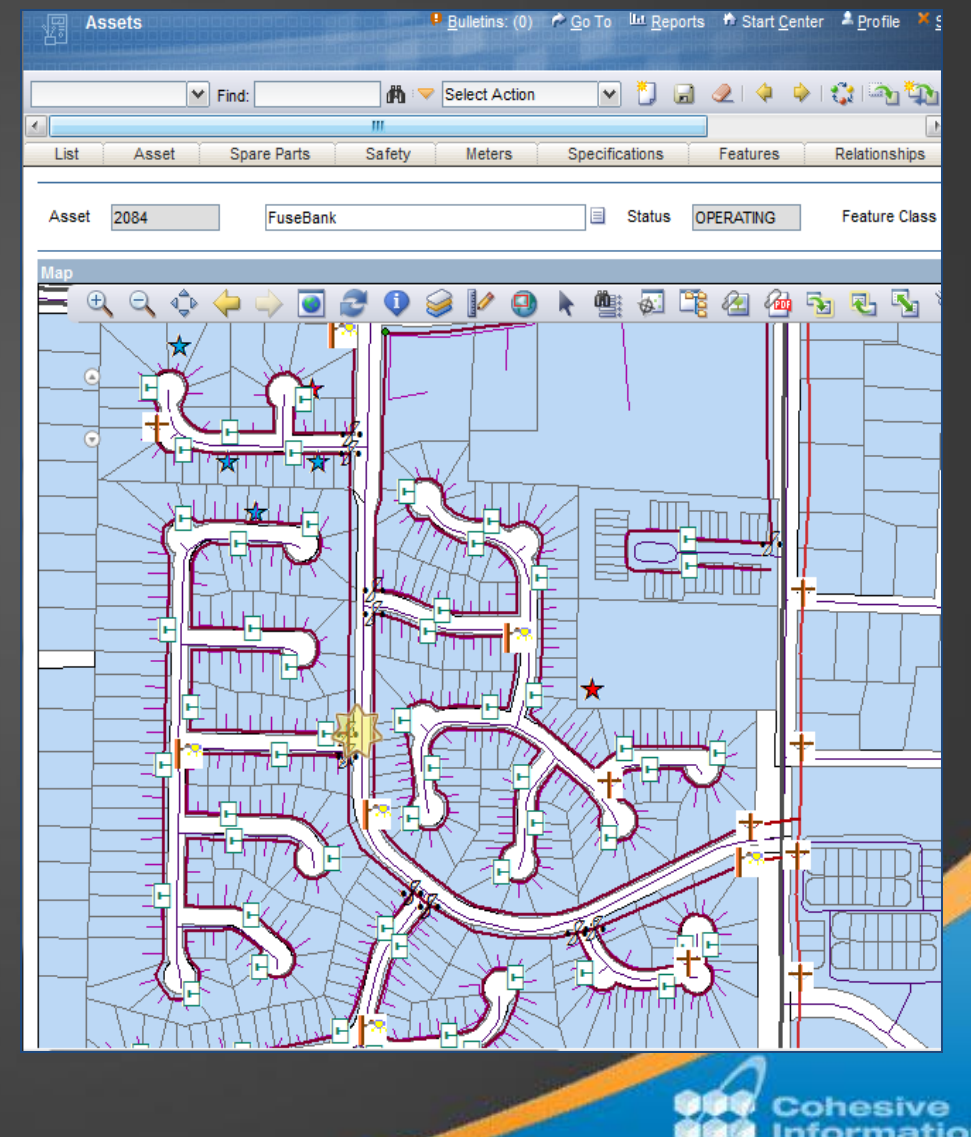

# OK. What's the big deal?

- Adding GIS maps to Maximo allows users to see where assets are and where work gets done.
- Spatial exposes attributes housed in GIS to Maximo for display, use, and editing. (and vice versa...)
- One strength of GIS is analytics. Now data in Maximo can be analyzed for geographic relationships and trends.
  - Ex. View failure codes by region.

• For GIS, Maximo adds the ability to archive and collect trending data that would be difficult for GIS to maintain.

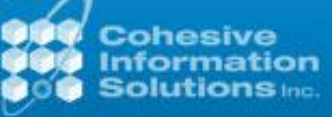

What is EAM!? ... Doesn't GIS "Manage Assets?" What's GIS? ... Is that like "Online Maps?"

**EAM Functions** 

Purchasing Contracts Labor Scheduling Work Planning Inventory

Safety Tools Failure Analysis Meters Spares Operational Costs

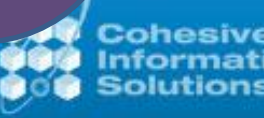

#### Where Does Spatial Fit?

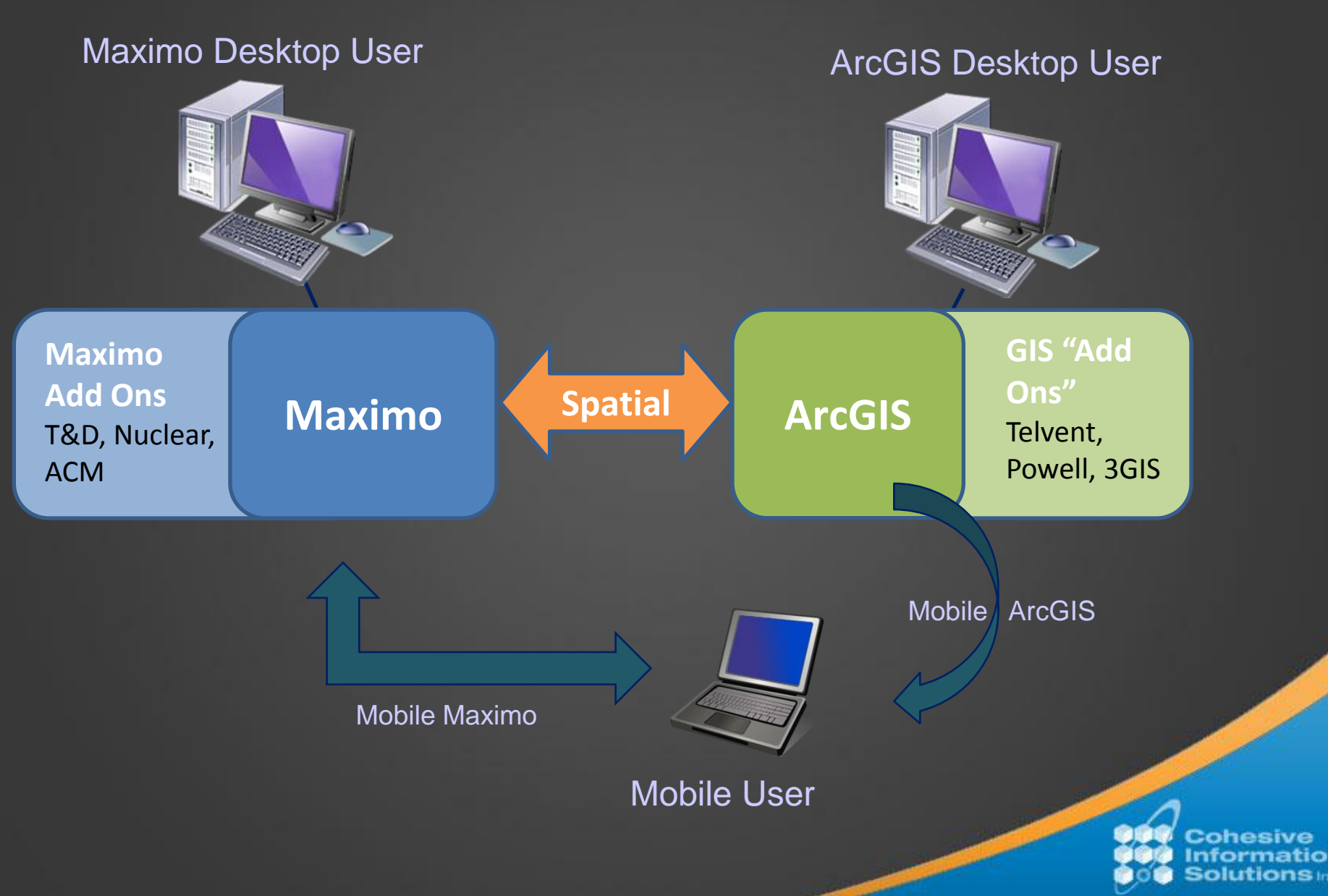

#### Spatial High Level Architecture

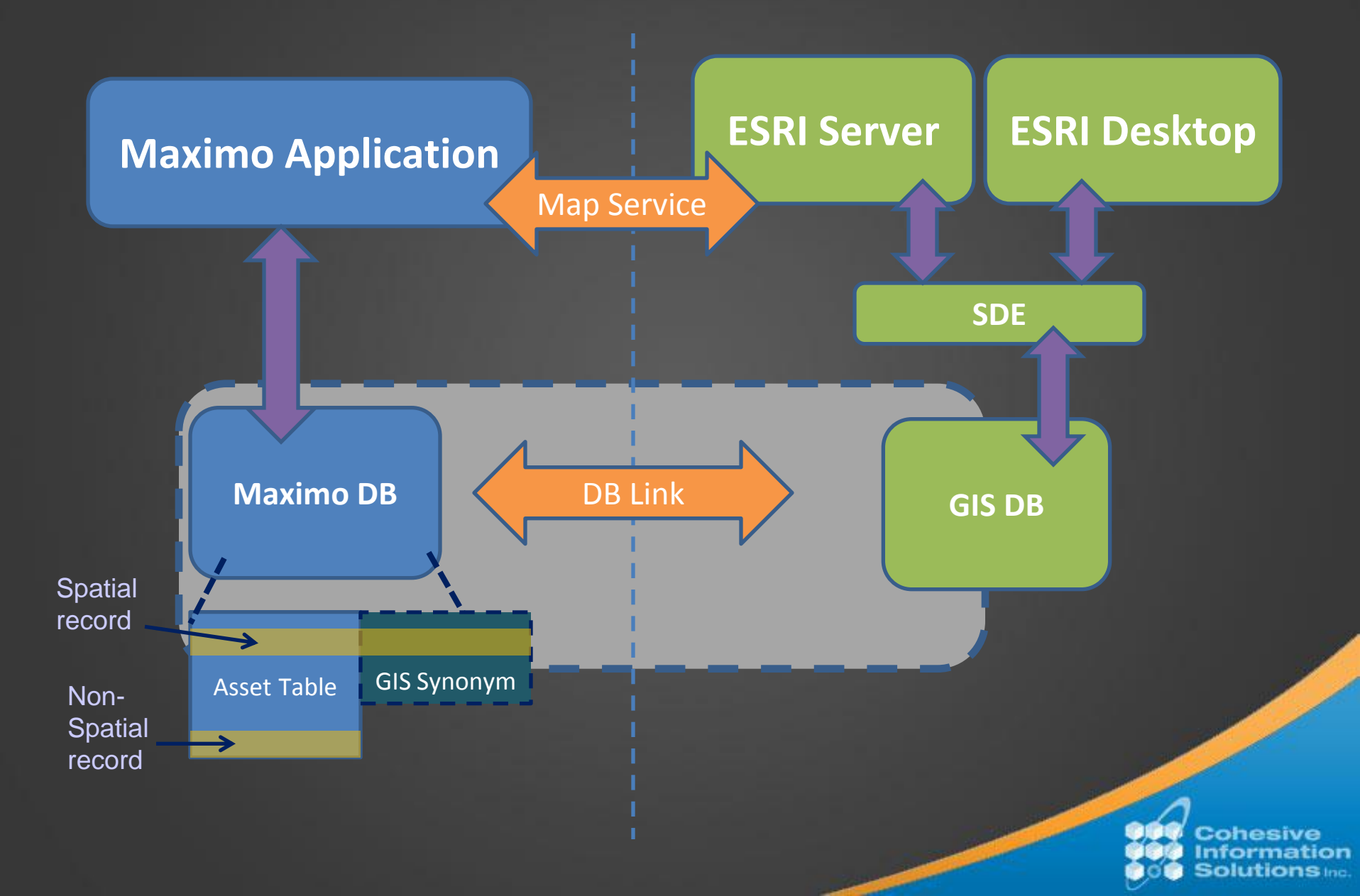

# **Using Spatial**

**End User Overview** 

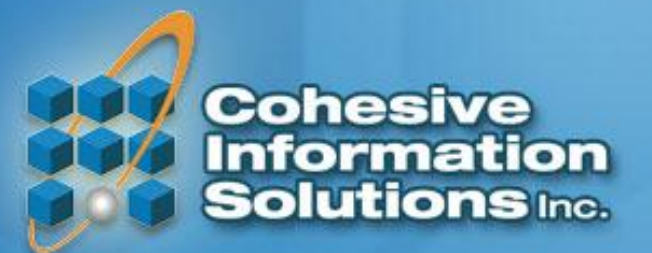

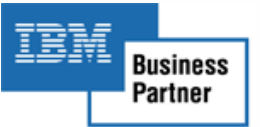

#### Where to Find Spatial in Maximo

Site

Class

Work Type

COHESIVE

SLREP

WORKORDER

Q

- Contextual Menus allow users to select a value from a map.
- Some Apps have a Map Tab

   WOTrack, SRs, Locations, and Assets OTB.
- The Service Address Tab is also bundled with Spatial

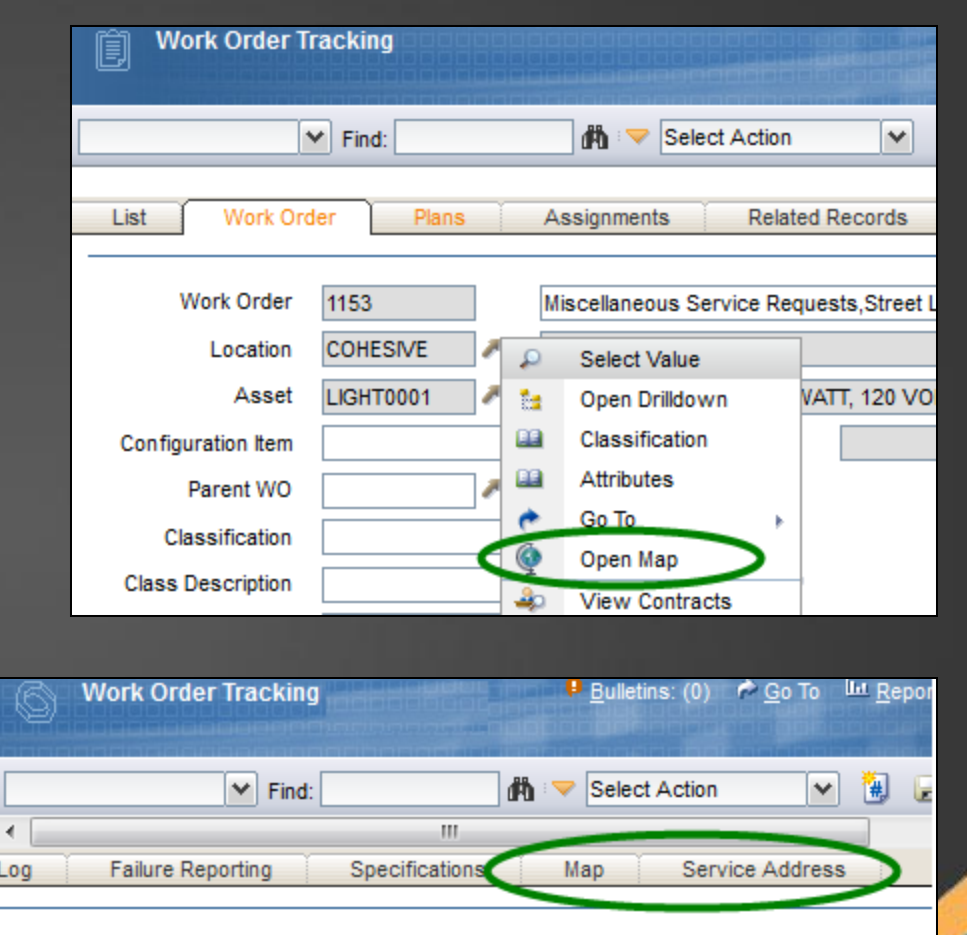

Cohesive Information OC Solutions Inc.

Attachme

Status Da

Stat

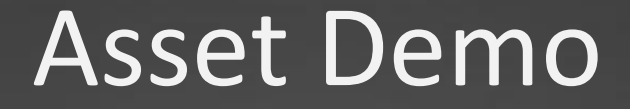

#### **Overview of Map Functions**

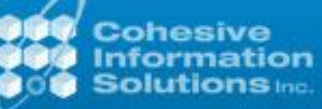

# **Maximo Spatial**

#### **New Configuration Capabilities**

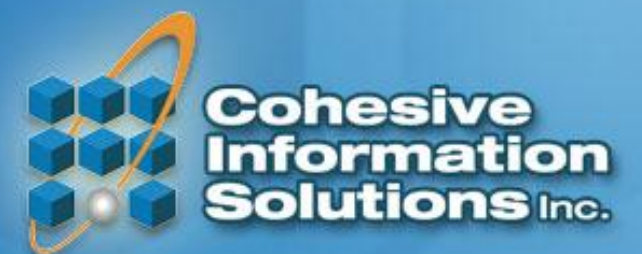

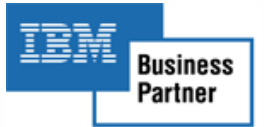

#### Spatial and the Conditional UI

- Maximo's Conditional UI allows administrators to add fields from GIS tables to a Maximo Screen.
- The fields can be Edited in Maximo or made Read Only.
- Field Security is controlled with Sig Options.

| Application Designer                       | 🤨 <u>B</u> ulletins: (0) 🎓 <u>G</u> o To 🕮 <u>F</u> | 🛡 Data Source Properties                    | ⊟∶?                                                              |
|--------------------------------------------|-----------------------------------------------------|---------------------------------------------|------------------------------------------------------------------|
| Find:<br>Workspace                         | Belect Action                                       | Control ID<br>Bean Class<br>Business Object | 1303236012389                                                    |
| Application GIS_ASSET Assets w GIS changes |                                                     | Parent Data Source ID<br>Relationship       | SPATIAL_POLE                                                     |
| Condition Code <u>Meter Group</u>          |                                                     | Add/Modify Signature Op                     | tions                                                            |
|                                            | P                                                   | Add/Modify Signature Opt                    | tions   🛩 Filter > 🚜   🎦   🔶 🧼   🔶 1 - 2 o<br><u>Description</u> |
| <u>GIS Details</u><br>Pole Insp Date       |                                                     | PLUSSL-1004     PLUSS-GISAE                 | POLE<br>GIS Layer /1004/63/SDE.Pole<br>Spatial GIS Object POLE   |
| Linear Referencing Details<br>sectionrow   |                                                     | Advanced Signature Option                   | ons                                                              |

#### **Spatial and Searches**

- The Maximo List Tab and Advanced Search can be modified to allow search parameters from GIS tables.
- Advanced search comes with a field called "Is GIS" to filter records that are Spatial from core Maximo records.
- The Spatial Toolbar has a **Query By Attribute** function to select GIS features based on attribute values.
- The Spatial Toolbar lets you transfer search results To and From the List Tab.

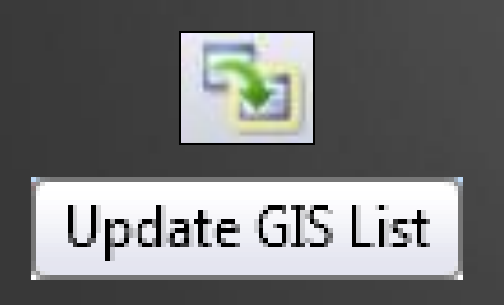

| 🛡 Asset Map Dialog |               |             |        |              |        |
|--------------------|---------------|-------------|--------|--------------|--------|
|                    | Query by Attr | ibutes      | 7~~~/• | <u>∕⁄⁄∕⊼</u> |        |
|                    | Map Service   | MX_Electric | -      |              |        |
|                    | Layer         | SDE.Light   | -      |              |        |
|                    | Attribute     | OBJECTID    | -      |              |        |
|                    | Operator      | =           | -      |              |        |
|                    | Value         |             |        |              |        |
|                    |               | Search      |        |              |        |
| III                |               |             |        |              |        |
|                    |               |             |        | ОК           | ancel  |
|                    |               |             |        | Co           | hesive |

olutio

## System Logs and Crons

• Spatial has a system log called **PLUSSGIS** that can be enabled.

- Spatial provides a Cron task, PlusSCreateFeatureLinkCronTask, to create Maximo Asset Records when a new GIS feature is created.
  - The Cron also automatically links the Maximo record to the GIS record.

#### Use Case

• Service Request to point Work Order

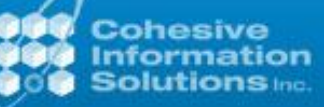

# Where can we go?

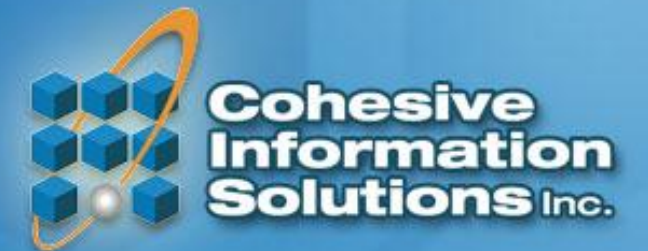

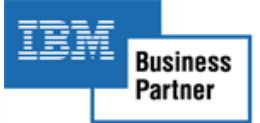

## Possibilities

- Modify Assignment Manager to Filter Labor by Proximity to Work. (Spatial query, but no map)
- Allow view to Asset Meters on maps. Click on an asset and see if meters are in proper range. If not create WO.
- Geographic based KPIs.
- Use GIS to create Maximo Routes.
- Add Network Trace functions to Maximo.
- Analyze Failure Codes by region.
- Enhanced Disaster Preparedness / Planning / Response.

Cohesive Information Solutions Inc.

# **Thank You!**

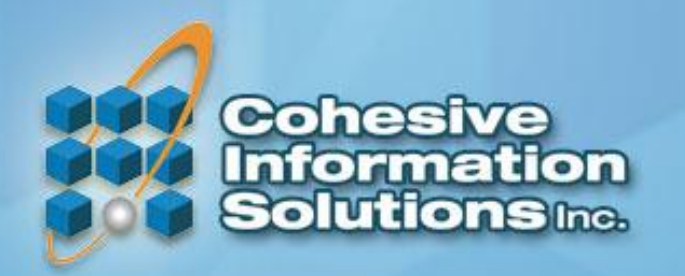

34.039698, -84.566081

www.cohesivesolutions.com

Cohesive Information Solutions Inc.

# **EXTRA SLIDES**

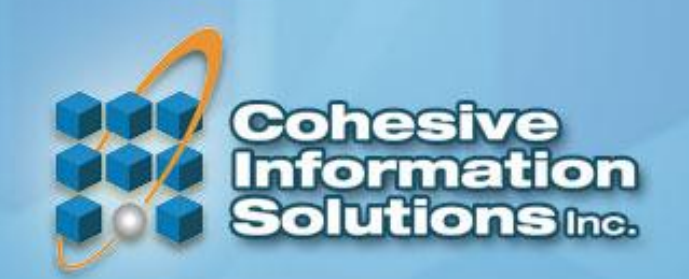

#### ESRI ArcGIS plus MAXIMO Asset Management

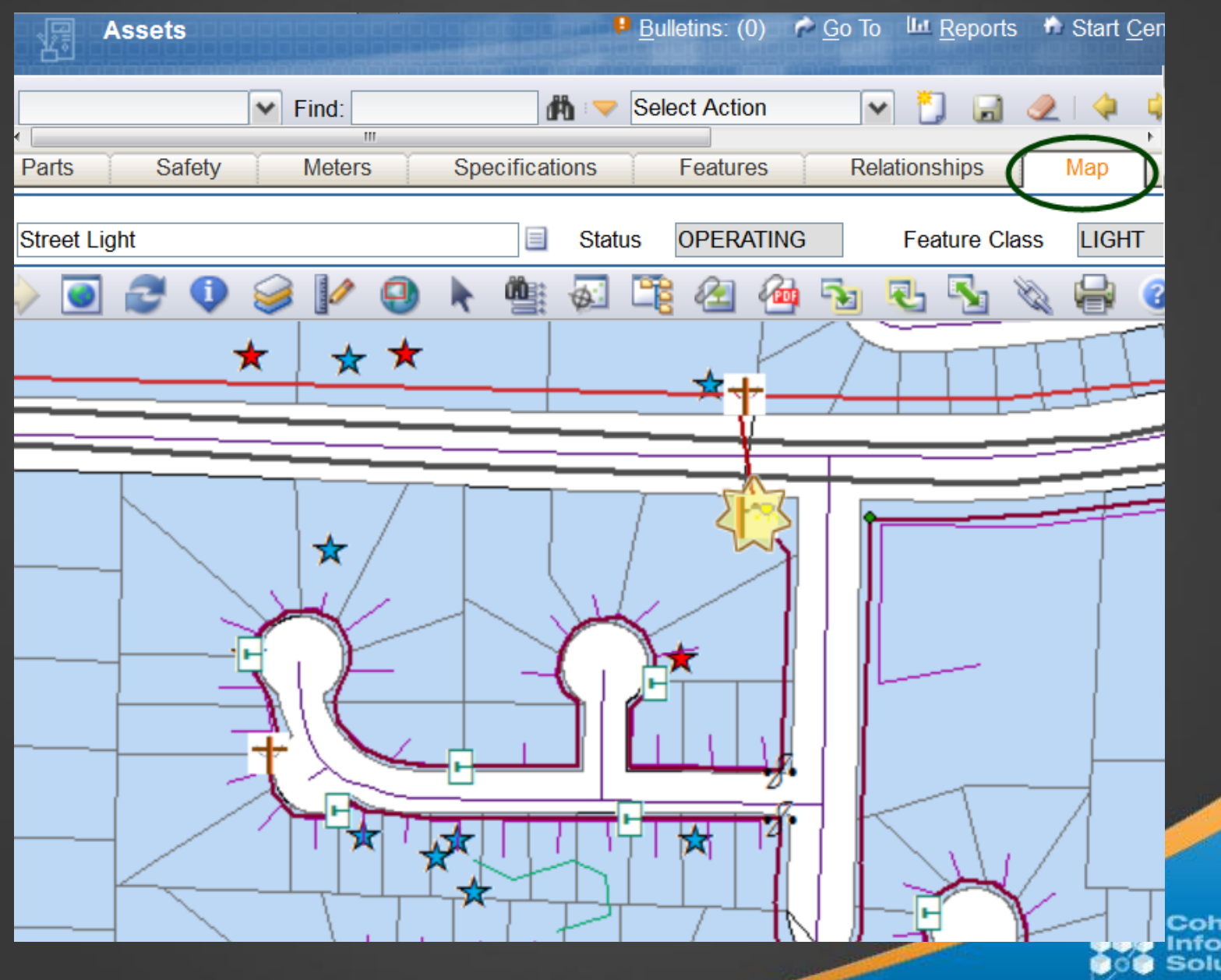

Cohesive Information Solutions Inc

#### **Asset Lifecycle**

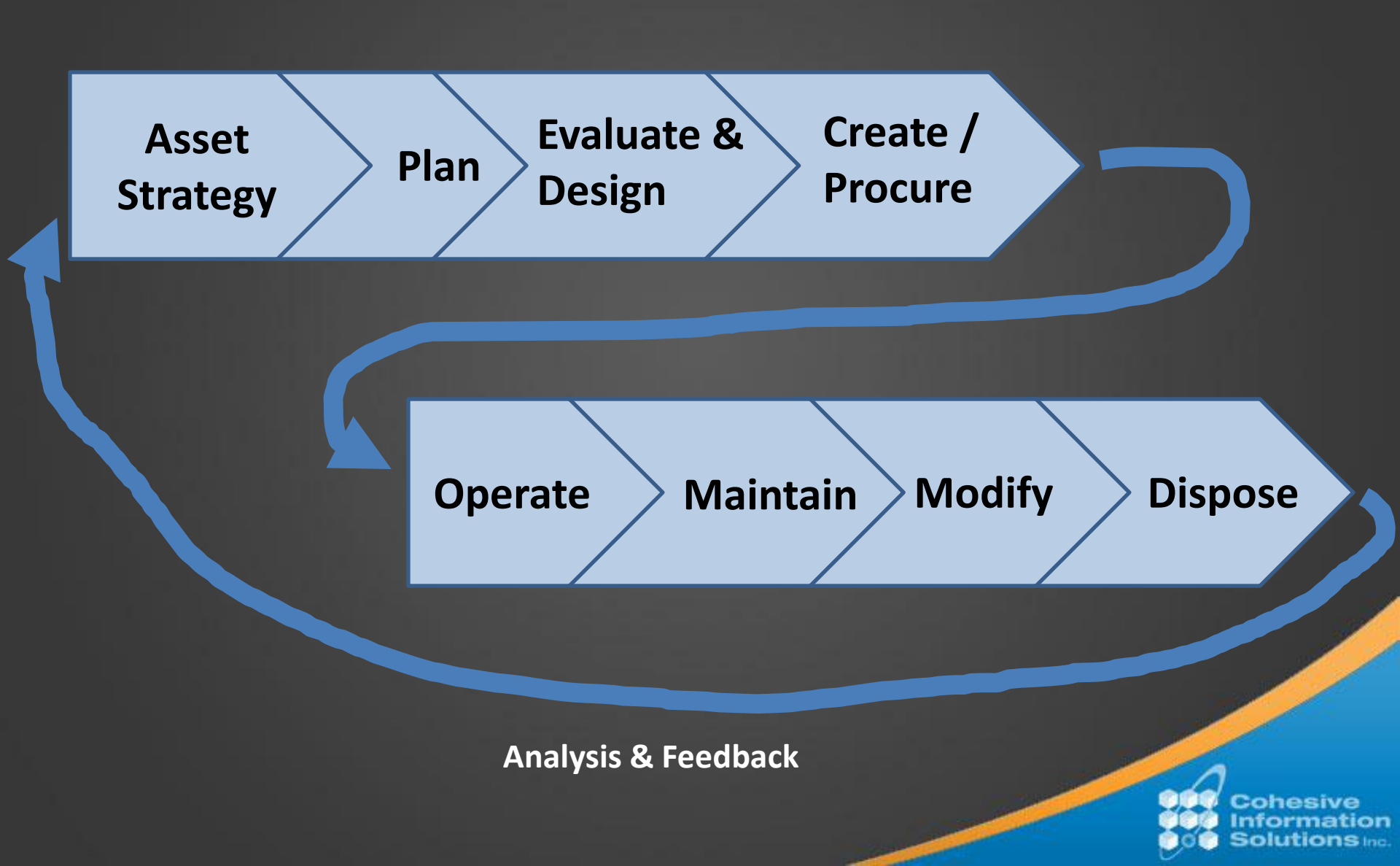

#### Spatial and DB Config

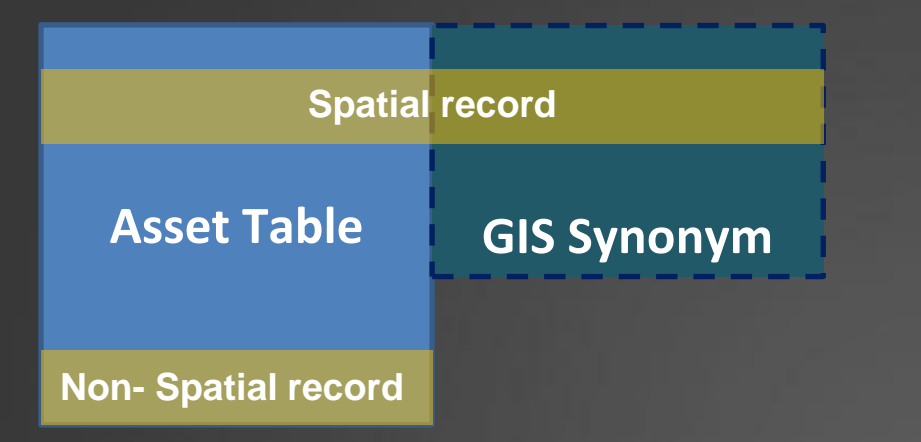

- Attributes from GIS tables are *virtually* appended to Maximo tables.
- The Maximo table points to a GIS record in a REMOTE database.

| 🛃 Datal                                              | base Configuration                              | <mark>9</mark> <u>B</u> ulletins: (0) 🛛 🤌 <u>G</u> o To |  |  |  |  |  |
|------------------------------------------------------|-------------------------------------------------|---------------------------------------------------------|--|--|--|--|--|
| List                                                 | Object Attributes                               | Indexes Relationships                                   |  |  |  |  |  |
|                                                      | *                                               |                                                         |  |  |  |  |  |
| Object                                               | ASSET                                           | he ASSET Table                                          |  |  |  |  |  |
| Attributes                                           | Attributes 🌗 Filter > 🖄 🔚 🔶 🦆 ሩ 1 - 10 of 167 🛶 |                                                         |  |  |  |  |  |
| Status                                               | Attribute                                       | Description                                             |  |  |  |  |  |
| •                                                    | ADDTOSTORE                                      | Add to store?                                           |  |  |  |  |  |
| •                                                    | ANCESTOR                                        | Root Parent                                             |  |  |  |  |  |
| •                                                    | ASOFDATE                                        | Displays the relationships that existed with the        |  |  |  |  |  |
| •                                                    | ASSETID                                         | unique id                                               |  |  |  |  |  |
| •                                                    | ASSETNUM                                        | Asset Number                                            |  |  |  |  |  |
| •                                                    | ASSETTAG                                        | Asset Tag Number                                        |  |  |  |  |  |
| •                                                    | ASSETTYPE                                       | The predefined type of this asset.                      |  |  |  |  |  |
| offilo Data                                          | base Configuration 📧                            | • <u>• B</u> ulletins: (0)  • <u>•</u>                  |  |  |  |  |  |
| List                                                 | Object Attributes                               | Indexes Delationships                                   |  |  |  |  |  |
| LISI                                                 | Object Attributes                               | s indexes Relationships                                 |  |  |  |  |  |
| Object LIGHT LIGHT Light for GIS electrical feature  |                                                 |                                                         |  |  |  |  |  |
| Attributes   🎽 Filter > 🖄   🚍   🔶 👙   🔶 1 - 7 of 7 🧼 |                                                 |                                                         |  |  |  |  |  |
| Status                                               | <u>Attribute</u>                                | Description                                             |  |  |  |  |  |
| •                                                    | FIXTURETYPE                                     | Fixture Type                                            |  |  |  |  |  |
| •                                                    | MXASSETNUM                                      | Mxassetnum                                              |  |  |  |  |  |
| •                                                    | MXSITEID                                        | Mxsiteid                                                |  |  |  |  |  |
| •                                                    | OBJECTID                                        | Object ID                                               |  |  |  |  |  |
| •                                                    | POLEID                                          | Pole ID                                                 |  |  |  |  |  |
| •                                                    | WATTAGE                                         | Wattage                                                 |  |  |  |  |  |
|                                                      | FEEDERID                                        | Feeder ID                                               |  |  |  |  |  |

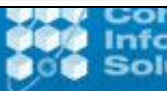

#### Spatial and Maximo Security

- Sig Options are created when a GIS Object is set up.
- Security controls who sees GIS layers and who can interact with GIS data.

| <u>Ô</u> ĉů<br>T                                     | Security Groups 🥵 📴 ulletins: (0) 🎓           | <u>G</u> o To 🔟 <u>R</u> eports 🎲 Start <u>C</u> enter |  |  |  |  |
|------------------------------------------------------|-----------------------------------------------|--------------------------------------------------------|--|--|--|--|
| List                                                 | Group Sites Applications                      | Storerooms Labor                                       |  |  |  |  |
|                                                      |                                               |                                                        |  |  |  |  |
|                                                      | Group MAXADMIN Maximo Adm                     | inistrators (Super Users)                              |  |  |  |  |
| Applications 🛛 🔻 Filter > 🚓 📑 🛊 🔺 🐳 🗘 🗢 1 - 3 of 3 👄 |                                               |                                                        |  |  |  |  |
| Assets                                               |                                               | The ASSET Table                                        |  |  |  |  |
| 🛛 🎔 Filter > 📸 🛛 🐉 🗼 4 4 4 4 - 20 of 22 🧼            |                                               |                                                        |  |  |  |  |
|                                                      | Description 🗢                                 | Grant Access                                           |  |  |  |  |
|                                                      | GIS                                           |                                                        |  |  |  |  |
| •                                                    | GIS Layer /1004/64/Point_Service_Reques<br>ts | $\checkmark$                                           |  |  |  |  |
| •                                                    | GIS Layer /1004/64/Point_Work_Orders          | $\checkmark$                                           |  |  |  |  |
| •                                                    | Spatial GIS Object CAPACITORBANK              | V                                                      |  |  |  |  |
| •                                                    | Spatial GIS Object FUSEBANK                   | $\checkmark$                                           |  |  |  |  |
| •                                                    | Spatial GIS Object LIGHT                      | $\checkmark$                                           |  |  |  |  |

Cohesive Information Solutions Inc.

# Spatial "Customizations"

- IBM has provided guidance to create custom tools for the Spatial Toolbar using dojo (Java).
- Map Tab symbology can also be customized.

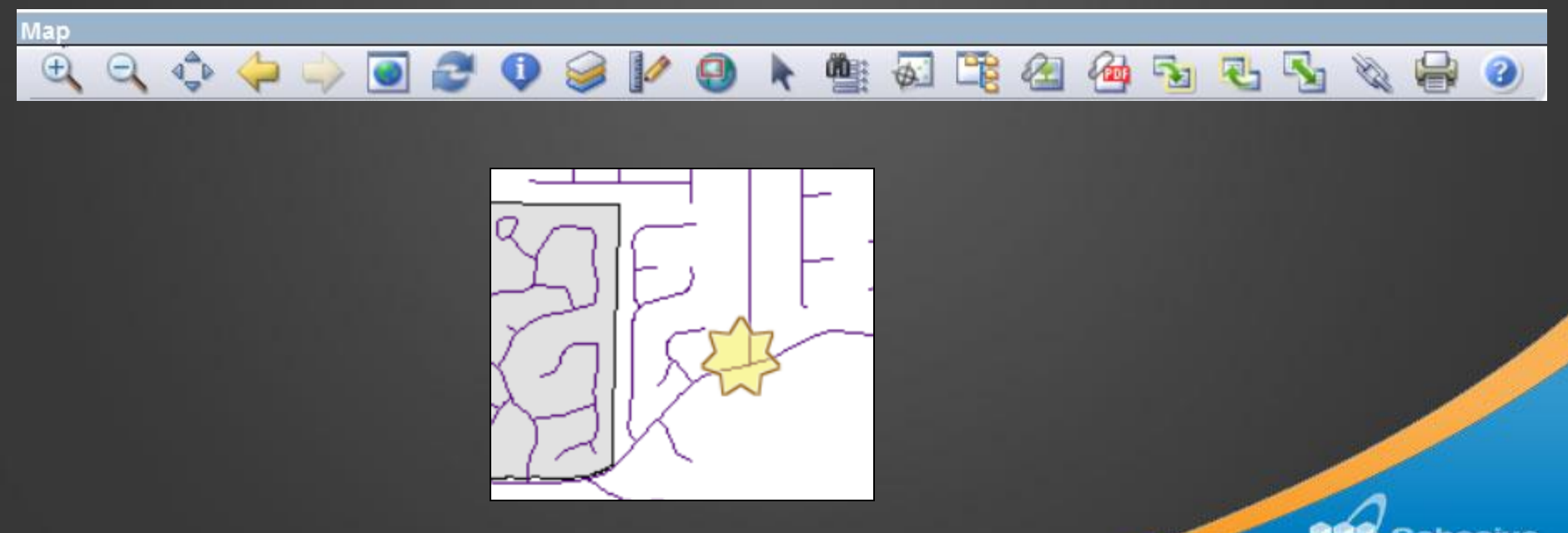

Cohesive Information

### **Spatial and Reports**

• Spatial Attributes can be used in Maximo Reporting.

#### Similar to reports:

- Maps from Maximo Spatial's Map tab can be printed as PDFs or TIFFs and saved as Attachments on Maximo records.
- Spatial Maps can be marked up or redlined.

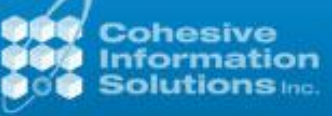

### **Current Limitations**

- Can't add a Maximo domain to a GIS field.
- Can't use Actions or Escalations on GIS fields.
- OTB Spatial does not filter Maximo authored data. EX. You see ALL WOs and SRs even completed and closed.
  - This can cause screen clutter.
  - WOs and SRs might be stacked. (Repair on different floor of building.)
- DB Configuration values to GIS Objects aren't easily changed after initial setup.
- Not sure how Migration Manager will work with Spatial. Some rework expected from DEV to TEST to PROD.

Cohesive Information OC Solutions Inc.